## PASO A PASO PARA REALIZAR PAGOS ON LINE

## PAGOS EN LINEA INGRESANDO A Q10 CON EL USUARIO

1. Ingrese a la página de la Universidad <u>www.unicervantes.edu.co</u> y seleccione la opción INGRESO Q10

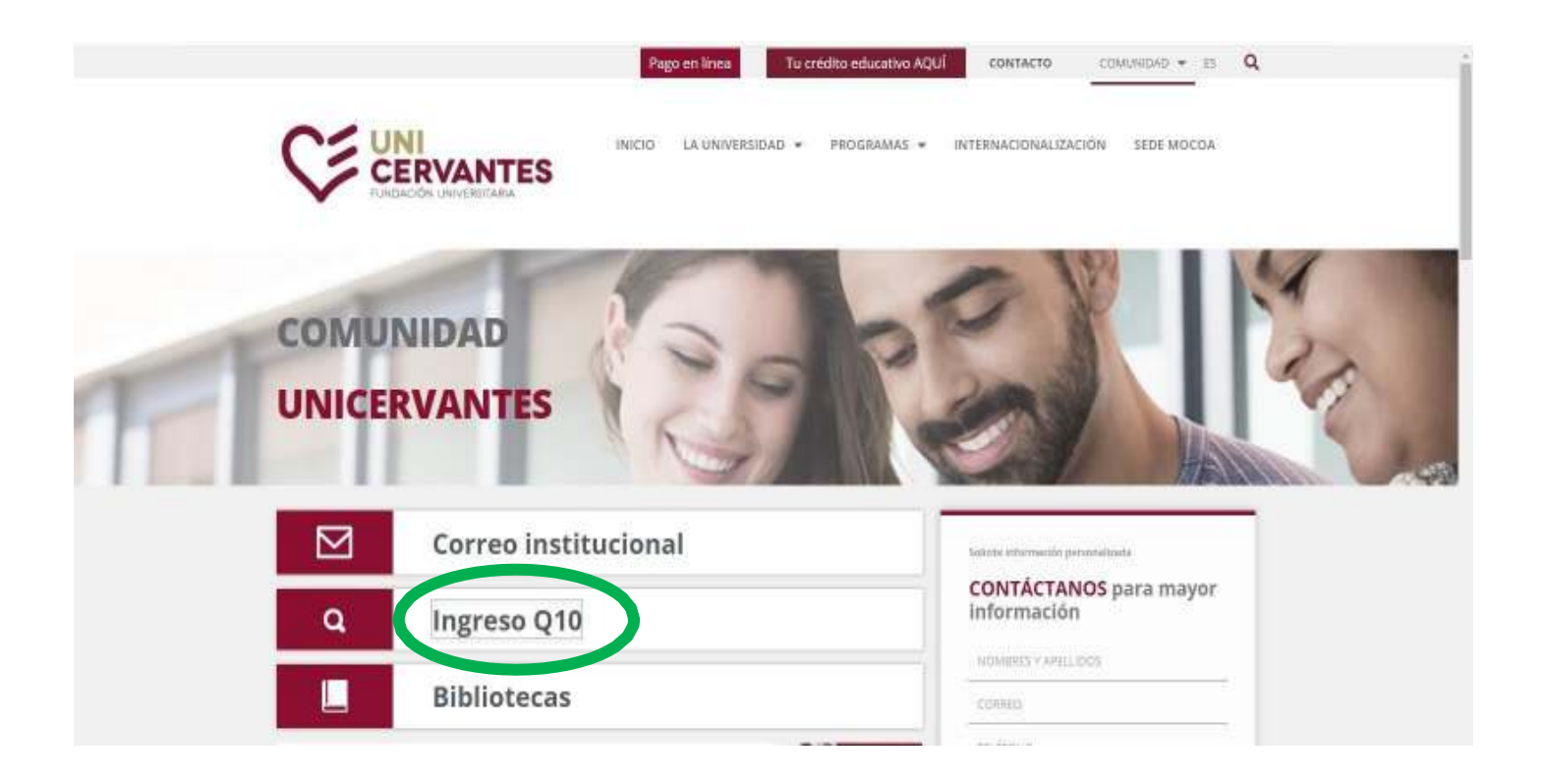

## 2. Diligencie el usuario y contraseña del estudiante

|                                                                                                    |                          |                                                                                                    |                                                                                                    | 100 - 100 - 100 - 100 - 100 - 100 - 100 - 100 - 100 - 100 - 100 - 100 - 100 - 100 - 100 - 100 - 100 - 100 - 100 |
|----------------------------------------------------------------------------------------------------|--------------------------|----------------------------------------------------------------------------------------------------|----------------------------------------------------------------------------------------------------|----------------------------------------------------------------------------------------------------|
|                                                                                                    | Bienvenido a<br>UNICERVA | NTES                                                                                                    |                                                                                                    |                                                                                                    |
|                                                                                                    |                          |                                                                                                    |                                                                                                    | Ingresa a tu cuenta                                                                                             |
|                                                                                                    |                          |                                                                                                    |                                                                                                    | Northro de naturro                                                                                              |
| 🚰 Dinámico                                                                                                    |                          | Q Productivo                                                                                                    | Social                                                                                                    | Contrasefia                                                                                                    |
| inete a nuestra emocionante comunidad en línea<br>le instituciones que promueven la Etitucación en<br>Journole, a licavés de merciae voliciones de<br>com ecón |                          | Disfuta de los servicios de nuestros aplicaciones<br>en internet, con el propósito de potencializar sus<br>procesos administrarios, aciatérnicos y de<br>reclección articol | Nuestres herremiences se fontelecen<br>constantemente para officierle una grada y<br>constate experiencia (Presign y Productivativa)<br>para autoritación |                                                                                                    |
|                                                                                                    |                          |                                                                                                    |                                                                                                    | ¿Onicase tu contrasciari                                                                                        |
|                                                                                                    |                          |                                                                                                    |                                                                                                    | Abdrasilius oyuna para mutar sessiri v                                                                          |

3. Una vez ingrese a su portal, seleccione la opción Estado de cuenta, y a continuación se despliega el listado de todos los recibos que han sido generados a su nombre, aquí podrá seleccionar la opción de pago en línea

| CERVANTE     | ins ins  | titucional - / | vcadêmico - Resultados de Evaluaci | Estado de Cuenta              |                                                              |                |                                                   |              |              | A Edin |
|--------------|----------|----------------|------------------------------------|-------------------------------|--------------------------------------------------------------|----------------|---------------------------------------------------|--------------|--------------|--------|
| Òrdenes de P | Pago     |                |                                    |                               |                                                              |                |                                                   | 🖾 Realizar P | ago en Linea | 2      |
| N°           | l" Orden | Fecha          | Periodo                            | Detalle de                    | Orden                                                        |                | Total                                             | Pagado       | Pendiente    |        |
| -B           | 31076    | 16/04/2020     | 2020-1"                            | 2020-1*                       | Examen de validación por suficiencia<br>(por asignatura) × 2 | 5 463 000      | Наста 5/05/2020<br>3 463.000                      | \$ 463,000   | PAGADA       |        |
| e :          | 30913    | 11/03/2020     | Educación Continua 20201           | Educadór<br>Continue<br>20201 | Curso intensivo inglés A1                                    | 5<br>1.050 CGD | Hasta (7/03/2020<br>\$ 1 050 000                  | \$ 1.050.000 | PAGADA       |        |
| <b>e</b> :   | 26585    | 29/05/2019     | 2019-2                             | 2019-2                        | Reimogro                                                     | 5 76 460       | Absib 306/2019<br>\$ 75,460                       | \$ 76.460    | PAGADA       |        |
| 4 I          | 22995    | 9/04/2018      | 2018-1                             | 2018-1                        | Preparatorio Derecho Laborai                                 | 5 99,000       | Hasia 17/04/2018<br>\$ 90.000<br>Hasia 14/07/2020 | 5.0          | \$ 90.000    |        |
|              |          |                |                                    |                               |                                                              |                | Valor Total:                                      | \$41,000     |              |        |

4. Aquí diligencia la información solicitada y continua con el proceso de pago en la modalidad que más se ajuste a su proceso, bien sea por pago PSE o por medio de tarjeta de crédito.

|                                                                                                    |                                                                                                    | 🔞 Edinoon 🗸                                                                                                    |                                                                                                    | 👶 Edinse                                                                                                    | an y |
|----------------------------------------------------------------------------------------------------|----------------------------------------------------------------------------------------------------|----------------------------------------------------------------------------------------------------|----------------------------------------------------------------------------------------------------|----------------------------------------------------------------------------------------------------|------|
| Efference<br>Antice a page and it constant of a page and<br>Antice a page<br>COP \$90,000<br>(*) The process of a page registration (16 effects)<br>References<br>Effects)<br>Proceeding<br>Proceeding<br>Pro | Ingresa tus datos para iniciar el pago<br>Corros dechisiar<br>electrististri<br>figue de docamente<br>Ceduto ciudatanía v Bocamente<br>S33847643<br>Neutros<br>Tetéfoso minit<br>Izi de case                                                                                                    |                                                                                                    | Edinom<br>edinintagenintoliki i Pitemaili.com<br>(Vera pagar con la caerna o tarpes de alguer indis'<br><u>Cambiar datos del bapador</u><br>Tatal e pagar<br><b>COP \$90,000</b><br>(*) Tu proceso de pago expirará en 15 minutos<br>Referencias<br>1840<br>Descripción | MEDIOS DE PAGO<br>Selecciona el medio de pago<br>Tarjeta de crédito<br>Cuentas débito ahorro y corriente (PSE)<br>Au dean continuar si protesa<br>Selor reguerres puede contacturire con la empresa en el corres electrieros<br>autilancentatiogique conventes aduco                                                                                                    |      |
| aniin In (2004)<br>Aniin<br>Defrinkt                                                                                                    | No deses continuer di process<br>Il in inquiering puedes contractarito por la empiresa en el consus electric<br>autoracontale precencentes calcular<br>Electricas<br>Electricas<br>Electricas                                                                                                    | ena<br>← Cambiar modio de pag                                                                                                   | po TARJETA DE CRÉDITO                                                                                                    | Edinson V                                                                                                    |      |
|                                                                                                    | version i daguanto e cogramultoso version la cuento e tangere un la cuento e tangere mile? Cambiar datos del pegnodor  Totol a pogo  Totol a pogo  To | Núlmaro de tarjota<br>1/234 5678 5012 1456<br>Fecha de vencimiento<br>12 / 29<br>Cuotas<br>Selecciona las cuotas<br>nuevamente? | Código de seguridad<br>123<br>Código de 3 digitos obre<br>s                                                                                                    | ICCVI ()<br>ICCVI ()<br>ICCVI |      |
|                                                                                                    | Pecha<br>2000 02-34 000000<br>Bentiño<br>24370 F23                                                                                                    |                                                                                                    | CONTINUAR<br>No deseo continuar el proceso                                                                                                    |                                                                                                    |      |